# PEMBUATAN VIDEO COMPANY PROFILE SEBAGAI MEDIA PROMOSI MENGGUNAKAN TEKNIK MOTION GRAPHIC PADA MAIMO CLOTHING

TUGAS AKHIR

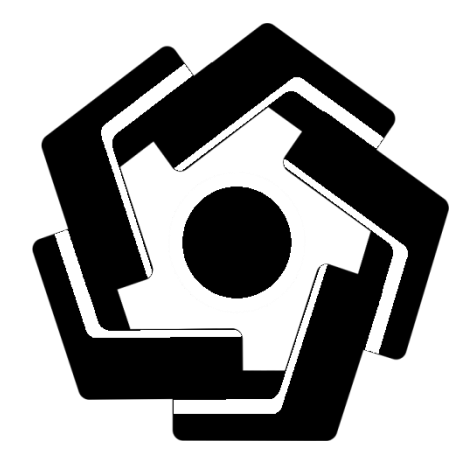

Disusun oleh: Takdir Sulaiman Al Fahmi 16.02.9493

PROGRAM DIPLOMA PROGRAM STUDI MANAJEMEN INFORMATIKA FAKULTAS ILMU KOMPUTER UNIVERSITAS AMIKOM YOGYAKARTA

2022

# PEMBUATAN VIDEO COMPANY PROFILE SEBAGAI MEDIA PROMOSI MENGGUNAKAN TEKNIK MOTION GRAPHIC PADA MAIMO CLOTHING

## TUGAS AKHIR

Untuk memenuhi sebagian persyaratan mencapai gelar Ahli Madya Pada jenjang Program Diploma – Program Studi Manajemen Informatika

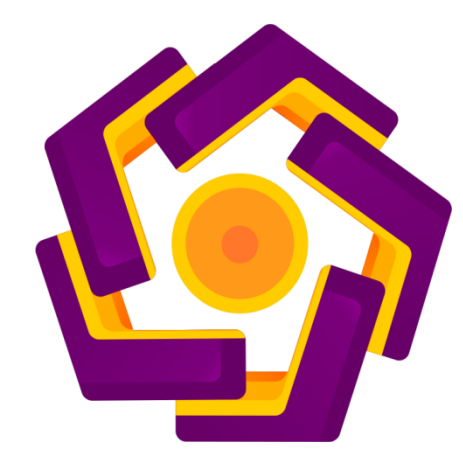

Disusun oleh: Takdir Sulaiman Al Fahmi 16.02.9493

PROGRAM DIPLOMA PROGRAM STUDI MANAJEMEN INFORMATIKA FAKULTAS ILMU KOMPUTER UNIVERSITAS AMIKOM YOGYAKARTA

## HALAMAN PERSETUJUAN

## **TUGAS AKHIR**

# PEMBUATAN VIDEO COMPANY PROFILE SEBAGAI MEDIA PROMOSI MENGGUNAKAN TEKNIK MOTION GRAPHIC PADA MAIMO CLOTHING

yang dipersiapkan dan disusun oleh

Takdir Sulaiman Al Fahmi

16.02.9493

telah disetujui oleh Dosen Pembimbing Tugas Akhir

pada tanggal 09 Juli 2021

Dosen Pembimbing,

<u>Haryoko, S.Kom., M.Cs</u>

NIK. 190302286

### HALAMAN PENGESAHAN

## **TUGAS AKHIR**

## PEMBUATAN VIDEO COMPANY PROFILE SEBAGAI MEDIA PROMOSI MENGGUNAKAN TEKNIK MOTION GRAPHIC PADA MAIMO CLOTHING

yang dipersiapkan dan disusun oleh

Takdir Sulaiman Al Fahmi

16.02.9493

telah dipertahankan di depan Dewan Penguji

pada tanggal 24 Juli 2021

Susunan Dewan Penguji

Nama Penguji

Tanda Tangan

Lukman, M.kom NIK. 190302151

<u>Uyock Anggoro Saputro, M.Kom</u> NIK. 1903<mark>024</mark>19

> Tuga<mark>s Akhir ini telah diterima</mark> sebagai salah satu persyaratan untuk mempe<mark>roleh gelar Ahli Madya K</mark>omputer

Tanggal 24 Juli 2021

# DEKAN FAKULTAS ILMU KOMPUTER <u>Hanif Al Fatta,S.Kom., M.Kom</u> NIK. 190302096

### PERNYATAAN

#### PERNYATAAN

Saya yang bertandatangan dibawah ini menyatakan bahwa, tugas akhir ini merupakan karya saya sendiri (ASLI), dan isi dalam tugas akhir ini tidak terdapat karya yang pernah diajukan oleh orang lain untuk memperoleh gelar akademis di suatu institusi pendidikan tinggi manapun, dan sepanjang pengetahuan saya juga tidak terdapat karya atau pendapat yang pernah ditulis dan/atau diterbitkan oleh orang lain, kecuali yang secara tertulis diacu dalam naskah ini dan disebutkan dalam daftar pustaka.

Segala sesuatu yang terkait dengan naskah dan karya yang telah dibuat adalah menjadi tanggungjawab saya pribadi.

Yogyakarta, 20 Januari 2022

Takdir Sulaiman Al FAhmi NIM. 16.02.9493

## ΜΟΤΤΟ

"hiduplah seakan kamu mati besok, belajarlah seakan kamu hidup selamanya"

(Mahatma Gandhi)

"Kesalahan terburuk kita adalah ketertarikan kita pada kesalahan orang lain."

(Ali bin Abi Thalib)

"Jika tak ingin merasakah hinanya kebodohan maka rasakanlah pahitnya belajar walau sebentar "

(Imam Syafi'i)

"belajarlah dari apa yang di lihat, di dengar, di baca, dan di alami dan juga tidak berhenti untuk bertanya"

(Takdir)

#### PERSEMBAHAN

- 1. Terimakasih kepada Allah S.W.T yang selalu memberikan kesehatan dan kesempatan, sehingga dapat menyelesaikan penelitian ini.
- 2. Terima kasih kepada Baginda Nabi Muhammad S.A.W yang telah membawa umat islam ke alam yang terang-benderang seperti saat ini.
- Terimakasih kepada orang tua saya, Bapak (H.Radjlun), Ibu (Hj. Sarfia) dan mama (Muslima) yang saya sangat cintai dan yang terus sabar dan memberikan semangat, doa serta terus menanyakan skripsi saya.
- 4. Terimakasih kepada semua kakk-kaka saya Rasfin, Herdi, Wawan, dan Ika.
- 5. Terimakasih kepada pembimbing saya Bapa Haryoko, S.Kom., M.Cs dan Ketua Program Studi Informatika Bapa Akhmad Dahlan, M.Kom yang sudah membatuh saya.
- Terimakasih kepada para penguji Bapak Lukman, M.Komdan Bapak Uyock Anggoro Saputro, M.Kom.
- 7. Terimakasih kepada Universitas AMIKOM Yogyakarta yang banyak menambah ilmu dan wawasan penulis.
- 8. Terimakasih kepada anang, iyan, adi, fajar, yang sudah banyak membantu saya dan semua teman-teman yang membantu dalam proses penyusunan tugas akhir ini yang tidak dapat saya sebutkan namanya satu persatu.

### KATA PENGANTAR

Puji syukur kehadiran Allah SWT, karena atas limpahan rahmat dan hidayat-nya sehingga saya mampu menyelesaikan Tugas Akhir dengan judul "Pembuatan Video Company Profile Sebagai Media Promosi Menggunakan Teknik Motion Graphic Pada Maimo Clothing".

Dalam penyusunan Tugas Akhir ini, tentu masih banyak kekurangan dan hambatan yang ditemui baik secara teknis maupun non-teknis sehingga dalam melengkapi penyusunan Tugas Akhir ini tidak lepas dari bimbangan, bantuan dan dorongan berbagai pihak

Penulis menyedari bahwa dalam penyususnan dan penulisan Tugas Akhir ini masih banyak memiliki kekurangan, untuk itu penulis mengharapkan kritik dan saran sebagai masukan. Semoga Penyusunan dan penulisan Tugas Akhir ini dapat memberi manfaat bagi pembaca maupun sebagai referensi pembuatan tugas akhir.

## **DAFTAR ISI**

| HALA   | MAN SAMPUL DEPANi                  |
|--------|------------------------------------|
| HALA   | MAN SAMPUL DALAMii                 |
| HALA   | MAN PERSETUJUANiii                 |
| HALA   | MAN PENGESAHANiv                   |
| PERN   | YATAAN v                           |
| MOTT   | °O vi                              |
| PERSE  | EMBAHAN vii                        |
| KATA   | PENGANTAR viii                     |
| DAFT   | AR I <mark>SI</mark> ix            |
| DAFT   | AR T <mark>AB</mark> ELxi          |
| DAFT   | AR GA <mark>M</mark> BAR xii       |
| INTISA | ARIxvi                             |
| ABSTR  | 2ACTxvii                           |
| BAB I  | PENDAHULUAN                        |
| 1.1    | Latar Belakang                     |
| 1.2    | Rumusan Masalah                    |
| 1.3    | Batasan Masalah                    |
| 1.4    | Tujuan Penelitian                  |
| 1.5    | Lingkup Penelitian                 |
| 1.6    | Metode Penelitian                  |
| 1.     | 6.1 Metode Ob <mark>servasi</mark> |
| 1.     | 6.2 Metode Wawancara               |
| 1.     | 6.3 Metode Dokumentasi 5           |
| 1.     | 6.4 Metode Perancangan 5           |
| 1.7    | Sistematika Penulisan              |
| BAB I  | I TINJAUAN PUSTAKA 8               |
| 2.1    | Tinjauan Pustaka                   |
| 2.2    | Multimedia 10                      |
| 2.3    | Company Profile                    |

| 2.4                  | Video Profile                                    |     |
|----------------------|--------------------------------------------------|-----|
| 2.5                  | Motion Graphic                                   |     |
| 2.6                  | Sejarah Motion Graphic                           | 14  |
| 2.7                  | Software Yang Digunakan                          | 15  |
| 2.7.                 | 1 Adobe Premiere Pro C6                          | 15  |
| 2.7.2                | 2 Adobe After Effect C6                          | 15  |
| 2.7.                 | 3 Adobe Photoshop                                | 16  |
| 2.8                  | Analisis SWOT                                    | 16  |
| BAB III              | METODE PENELITIAN                                |     |
| 3.1                  | Tinjauan Umum                                    |     |
| 3.1.                 | 1 Deskripsi Objek                                |     |
| 3.1.2                | 2 Visi dan Misi                                  |     |
| 3.1.                 | 3 Logo                                           | 19  |
| 3.2                  | Anal <mark>is</mark> is Masalah                  | 19  |
| 3.3                  | Analis <mark>is</mark> Kebutuhan                 |     |
| 3.3.                 | 1 Kebutuhan Fungsional                           |     |
| <b>3.</b> 3.2        | 2 Keb <mark>utu</mark> han <mark>Pengguna</mark> | 20  |
| <mark>3.3</mark> .:  | 3 Kebutuhan Non Fungsional                       |     |
| 3.4                  | Pra-produksi                                     |     |
| BAB I <mark>V</mark> | IMPLEMENTASI DAN PEMBAHASAN                      |     |
| 4.1                  | Tahap Produksi                                   |     |
| 4.1.                 | 1. Perancangan Elemen <i>Motion Graphic</i>      |     |
| 4.1.2                | 2. Pembuatan <i>Motion Grap<mark>hic</mark></i>  |     |
| 4.2                  | Tahap Pasca Produksi                             | 117 |
| 4.2.                 | 1 Composite (penggaungan)                        | 117 |
| 4.2.2                | 2 Rendering                                      | 117 |
| 4.3                  | Publish                                          | 119 |
| BAB V F              | PENUTUP                                          | 125 |
| 5.1                  | Kesimpulan                                       | 125 |
| 5.2                  | Saran                                            | 125 |
| DAFTAI               | R PUSTAKA                                        | 127 |

## DAFTAR TABEL

| Tabel 2. 1 Matrik Perbandingan Penelitian | 8  |
|-------------------------------------------|----|
| Tabel 3. 1 Spesifikasi Komputer           | 21 |
| Tabel 3. 2 Software Produksi              | 21 |
| Tabel 3. 3 Naskah                         | 22 |
| Tabel 3. 4 Storyboard                     | 23 |
| Tabel 4. 1 Daftar Software                | 26 |
|                                           |    |

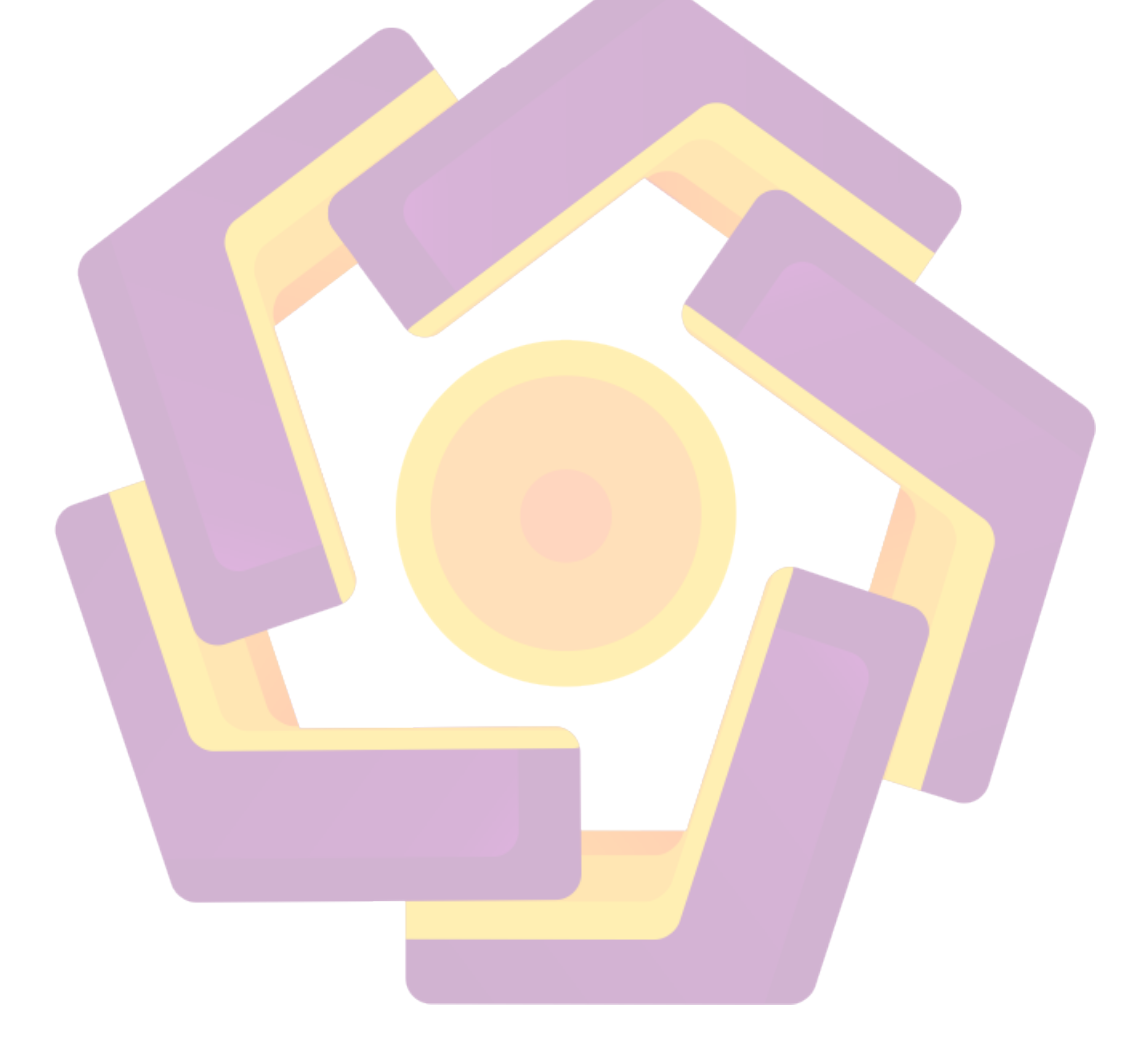

## DAFTAR GAMBAR

| Gambar 3. 1 Logo Maimo Clothing                | . 19 |
|------------------------------------------------|------|
| Gambar 4. 1 Elemen Motion Graphic              | . 27 |
| Gambar 4. 2 New Project                        | . 28 |
| Gambar 4. 3 New Composition                    | . 28 |
| Gambar 4. 4 Composition Setting                | . 29 |
| Gambar 4. 5 Pembuatan Background               | . 30 |
| Gambar 4. 6 Proses Import File                 | . 30 |
| Gambar 4. 7 Import File Logo                   | . 31 |
| Gambar 4. 8 Text Motto Logo Perusahaan         | . 31 |
| Gambar 4. 9 Garis Vertikal                     | . 32 |
| Gambar 4. 10 Persegi Panjang                   | . 32 |
| Gambar 4. 11 Posisi Layer                      | . 33 |
| Gambar 4. 12 Patent                            | . 34 |
| Gambar 4. 13 Alpha Matte                       | . 34 |
| Gambar 4. 14 Animasi Logo dan Motto Perusahaan | . 35 |
| Gambar 4. 15 Memotong Layer.                   | . 35 |
| Gambar 4. 16 Copy Layer                        | . 36 |
| Gambar 4. 17 Paste Layer                       | . 37 |
| Gambar 4. 18 Hasil Copy dan Paste Layer        | . 37 |
| Gambar 4. 19 Membuat Solid Baru                | . 38 |
| Gambar 4. 20 Setting Solid                     | . 39 |
| Gambar 4. 21 Solid                             | . 39 |
| Gambar 4. 22 Animasi <i>Keyframe Scale</i>     | . 40 |
| Gambar 4. 23 Alpha Inverted Matte              | . 40 |
| Gambar 4. 24 Hasil Alpha Inverted              | . 41 |
| Gambar 4. 25 Copy dan Paste Layer Solid        | . 42 |
| Gambar 4. 26 No Track Matte                    | . 42 |
| Gambar 4. 27 Alpha Matte                       | . 43 |
| Gambar 4. 28 Pre-Compose                       | . 44 |
| Gambar 4. 29 <i>Copy</i> Pre-Compose.          | . 44 |
| Gambar 4. 30 Paste Pre-Compose                 | . 45 |
| Gambar 4. 31 Hasil Copy dan Paste Pre-Compose  | . 46 |
| Gambar 4. 32 <i>Time-Reverse</i> Layer         | . 46 |
| Gambar 4. 33 Proses Rendering 1                | . 47 |
| Gambar 4. 34 Proses Rendering 2                | . 47 |
| Gambar 4. 35 New Project                       | . 48 |
| Gambar 4. 36 New Composition                   | . 49 |
| Gambar 4. 37 Setting Composition               | . 49 |
| Gambar 4. 38 Trim Path                         | . 50 |
| Gambar 4. 39 Animasi Keyframe Trim Paths       | . 51 |
| Gambar 4. 40 <i>Copy</i> Layer 1               | . 51 |
|                                                |      |

| Gambar 4. 41 Paste Layer 1                             | 52                                                                                                    |
|--------------------------------------------------------|----------------------------------------------------------------------------------------------------|
| Gambar 4. 42 Trim Paths Layer Lingkaran                | 52                                                                                                    |
| Gambar 4. 43 Animasi Keyframe Trim Paths               | 53                                                                                                    |
| Gambar 4. 44 Proses Membuat Pre-Compose                | 54                                                                                                    |
| Gambar 4. 45 Proses Membuat Pre-Compose                | 54                                                                                                    |
| Gambar 4. 46 Hasil Membuat Pre-Compose                 | 55                                                                                                    |
| Gambar 4. 47 Line Cap                                  | 56                                                                                                    |
| Gambar 4. 48 Round Cap                                 | 56                                                                                                    |
| Gambar 4. 49 Duplicate Layer                           | 57                                                                                                    |
| Gambar 4. 50 Rotation Layer 3                          | 57                                                                                                    |
| Gambar 4. 51 Duplicate Layer                           | 58                                                                                                    |
| Gambar 4. 52 Scale                                     | 58                                                                                                    |
| Gambar 4. 53 Rotation                                  | 59                                                                                                    |
| Gambar 4. 54 <i>Copy</i> Layer                         | 60                                                                                                    |
| Gambar 4. 55 Paste Layer                               | 60                                                                                                    |
| Gambar 4. 56 Scale                                     | 61                                                                                                    |
| Gambar 4. 57 Rotation pada Layer 6                     | 62                                                                                                    |
| Gambar 4. 58 Proses Membuat Pre-Compose                | 62                                                                                                    |
| Gambar 4. 59 Hasil Membuat Pre-Compose                 | 63                                                                                                    |
| Gambar 4. 60 Layar Garis Vertikal                      | 64                                                                                                    |
| Gambar 4. 61 Repeater                                  | 64                                                                                                    |
| Gambar 4. 62 <i>Rep<mark>e</mark>ater</i> 1            | 65                                                                                                    |
| Gambar 4. 63 <i>Copies</i>                             | 65                                                                                                    |
| Gambar 4. 64 Transform: Repeater 1                     | 66                                                                                                    |
| Gambar 4. 65 Anchor Point, Position, dan Scale         | 67                                                                                                    |
| Gambar 4. 66 Klik Add                                  | 67                                                                                                    |
| Gambar 4. 67 Trim Paths                                | 68                                                                                                    |
| Gambar 4. 68 Membuat Animasi Keyframe Trim Paths       | 68                                                                                                    |
| Gambar 4. 69 Membuat Text                              | 69                                                                                                    |
| Gambar 4. 70 Membuat Animasi Keyframe Scale            | 69                                                                                                    |
| Gambar 4. 71 Duplicate Layer Text                      | 70                                                                                                    |
| Gambar 4. 72 Membuat Animasi Keyframe Scale Pada Layer | 71                                                                                                    |
| Gambar 4. 73 Export                                    | 72                                                                                                    |
| Gambar 4. 74 Output Module                             | 72                                                                                                    |
| Gambar 4. 75 H.264                                     | 73                                                                                                    |
| Gambar 4. 76 Output To                                 | 74                                                                                                    |
| Gambar 4. 77 New Project                               | 75                                                                                                    |
| Gambar 4. 78 New Composition                           | 76                                                                                                    |
| Gambar 4. 79 Composition Setting                       | 76                                                                                                    |
| Gambar 4. 80 Hasil Composition                         | 77                                                                                                    |
| Gambar 4. 81 Cara Import File                          | 78                                                                                                    |
| Gambar 4. 82 Import File                               | 78                                                                                                    |
| Gambar 4. 83 Hasil Import File                         | 79                                                                                                    |
|                                                        | Gambar 4. 41 Paste Layer I   Gambar 4. 42 Trim Paths Layer Lingkaran   Gambar 4. 43 Animasi Keyframe Trim Paths   Gambar 4. 44 Proses Membuat Pre-Compose   Gambar 4. 45 Proses Membuat Pre-Compose   Gambar 4. 46 Hasil Membuat Pre-Compose   Gambar 4. 46 Hasil Membuat Pre-Compose   Gambar 4. 47 Line Cap   Gambar 4. 48 Round Cap   Gambar 4. 49 Duplicate Layer   Gambar 4. 50 Rotation Layer 3   Gambar 4. 51 Duplicate Layer   Gambar 4. 51 Duplicate Layer   Gambar 4. 53 Rotation   Gambar 4. 54 Copy Layer   Gambar 4. 56 Scale   Gambar 4. 57 Rotation pada Layer 6   Gambar 4. 58 Proses Membuat Pre-Compose   Gambar 4. 59 Hasil Membuat Pre-Compose   Gambar 4. 50 Rotation pada Layer 6   Gambar 4. 50 Rotation pada Layer 6   Gambar 4. 51 Sease Membuat Pre-Compose   Gambar 4. 61 Repeater   Gambar 4. 62 Repeater 1   Gambar 4. 63 Copies   Gambar 4. 64 Transform: Repeater 1   Gambar 4. 64 Transform: Repeater 1   Gambar 4. 65 Anchor Point, Position, dan Scale   Gambar 4. 66 Klik Add   Gambar 4. 70 Membuat Animasi Keyframe Scale Pada Layer   Gambar 4. 71 Duplic |

| Gambar 4. 84 Mengubah Scale dan Position                       | 79    |
|----------------------------------------------------------------|-------|
| Gambar 4. 85 Text pada Layer                                   | 80    |
| Gambar 4. 86 Membuat Animasi Keyframe Scale Pada Layer         | 81    |
| Gambar 4. 87 Membuat Lingkaran                                 | 81    |
| Gambar 4. 88 Trim Paths Pada Layer Lingkaran                   | 82    |
| Gambar 4. 89 Membuat Animasi Trim Paths Pada Layer Lingkaran   | 82    |
| Gambar 4. 90 Membuat Text                                      | 83    |
| Gambar 4. 91 Membuat Animasi Keyframe Position pada Layer Text | 84    |
| Gambar 4. 92 Garis Horizontal                                  | 84    |
| Gambar 4. 93 Zigzag pada Layer Garis Horizontal                | 85    |
| Gambar 4. 94 Ridges Per Segment                                | 85    |
| Gambar 4. 95 Copy Layer                                        | 86    |
| Gambar 4. 96 Paste Layer                                       | 86    |
| Gambar 4. 97 Copy dan Paste Layer                              | 87    |
| Gambar 4. 98 Trim Paths                                        | 87    |
| Gambar 4. 99 Trim Paths 1                                      | 88    |
| Gambar 4. 100 Membuat Animasi Keyframe Trim Paths Pada Layer   | 88    |
| Gambar 4. 101 Export                                           | 89    |
| Gambar 4. 102 Render Queue                                     |       |
| Gambar 4. 103 Output Module Setting                            | 90    |
| Gambar 4. 104 Output Movie To                                  | 91    |
| Gambar 4. 105 New Project                                      | 91    |
| Gambar 4. 106 New Setting.                                     | 92    |
| Gambar 4. 107 Setting Composition                              | 92    |
| Gambar 4. 108 Add Twist                                        | 93    |
| Gambar 4. 109 Tampilan Twist Pada Layer                        | 94    |
| Gambar 4. 110 Angle pada Twist 1 pada Layer                    | 94    |
| Gambar 4. 111 Add Trim Paths                                   | 95    |
| Gambar 4. 112 Membuat Animasi Keyframe Trim Paths              | 95    |
| Gambar 4. 113 Duplicate Layer Pertama                          | 96    |
| Gambar 4. 114 Garis Melengkung                                 | 97    |
| Gambar 4. 115 Add Trim Paths                                   | 97    |
| Gambar 4. 116 Trim Paths                                       | 98    |
| Gambar 4. 117 Membuat Animasi Keyframe Trim Paths              | 98    |
| Gambar 4. 118 Duplicate Layer Garis Melengkung                 | 99    |
| Gambar 4. 119 Layer Bintang                                    | . 100 |
| Gambar 4. 120 Duplicate Layer Bintang                          | . 100 |
| Gambar 4. 121 Membuat Animasi Keyframe Position                | . 101 |
| Gambar 4. 122 Cara Import File                                 | 101   |
| Gambar 4. 123 Tampilan Import File                             | 102   |
| Gambar 4. 124 Membuat Animasi Keyframe Scale pada Layer        | 102   |
| Gambar 4. 125 Layer Lingkaran                                  | 102   |
| Gambar 4. 126 Add Trim Paths pada Layer Lingkaran              | . 103 |
|                                                                |       |

| 04 |
|----|
| 04 |
| 05 |
| 96 |
| 06 |
| 07 |
| 98 |
| 98 |
| 09 |
| 09 |
| 10 |
| 11 |
| 11 |
| 12 |
| 12 |
| 13 |
| 13 |
| 14 |
| 15 |
| 15 |
| 16 |
| 16 |
| 17 |
| 18 |
|    |

#### INTISARI

Teknologi berkembang sangat cepat dan mempengaruhi kehidupan seluruh elemen masyarakat. Teknologi mengambil peran yang sangat penting dalam kehidupan sehari-hari seperti pemenuhan kebutuhan informasi, strategi bisnis, pemasaran dan berbagai bidang lainnya. Tingginya persaingan bisnis, perusahaan dituntut untuk lebih kreatif memilih strategi bisnis untuk menjangkau pasar. Perusahaan Maimo Clothing bergerak dalam bidang konveksi. Dalam perjalanannya perusahan memiliki banyak permasalahan salah satu diantaranya adalah sulitnya mendapatkan konsumen, kurangnya komunikasi dan interaksi oleh perusahaan Maimo Clothing menyebabkan perusahaan sulit dikenal oleh masyarakat.

Oleh karena itu perlu dibuat sebuah video company profile dengan teknik motion graphic untuk menyelesaikan permasalahan diatas. Pembuatan video ini bertujuan untuk meningkatkan daya saing perusahaan Maimo Clothing dengan perusahaan kompetitornya. Dalam pembuatan video iklan menggunakan motion graphic untuk menampilkan jenis animasi yang menggabungkan teks, grafik, warna dan gerak untuk membuat video menarik secara visual. Dengan penerapan ini diharapkan informasi tentang Maimo Clothing dan fasilitas yang ditawarkan bisa ditampilkan dengan menarik.

Video ini akan diunggah ke Instagram yang pada saat ini media online tersebut sangat diminati oleh masyarakat khususnya bagi target Maimo Clothing Seperti video promosi *motion graphic* yang sudah ada menjadi media promosi bagi produk-produk luar negeri. Di Indonesia sendiri perancangan video meggunakan teknik *motion graphic* ini masih sangat jarang digunakan, oleh karena itu video promosi jenis ini dibuat sebagai media promosi baru di Indonesia

### Kata kunci : Video, promosi, company profile, Motion Graphic

#### ABSTRACT

Technology develops very quickly and affects the lives of all elements of society. Technology takes a very important role in everyday life such as information needs, business strategies, marketing and various other fields. In a high business competition, companies are required to be more creative in choosing business strategies to reach the market goals. Maimo clothing company is engaged in convection. In its journey, the company meets many problems including the difficulty in getting consumers, the lack of communication, and the interaction by the Maimo clothing company. These make the company is harder to be known by the public.

For these reasons, it is necessary to make a company profile video with the motion graphic techniques to solve the aforementioned issues. Making this video is aimed to increase the competitiveness of the Maimo clothing company with its competitors. In making the video ads, it uses motion graphics to display the type of animation that combines text, graphics, color and motion. Hence, the videos visually become attractive. With this application, it is hoped that information about Maimo clothing and the facilities offered is managed to be displayed in an attractive manner.

This video will be uploaded to Instagram, which at this time online media is in great demand by the public, especially for Maimo Clothing targets. Such as motion graphic promotional videos that already exist as promotional media for foreign products. In Indonesia, video design using motion graphic techniques is still very rarely used, therefore this type of promotional video is made as a new promotional media in Indonesia.

Keywords: videos, promotions, company profile, motion graphic